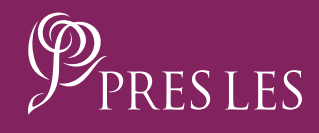

# How To Reset Your Password On The PRES LES APP

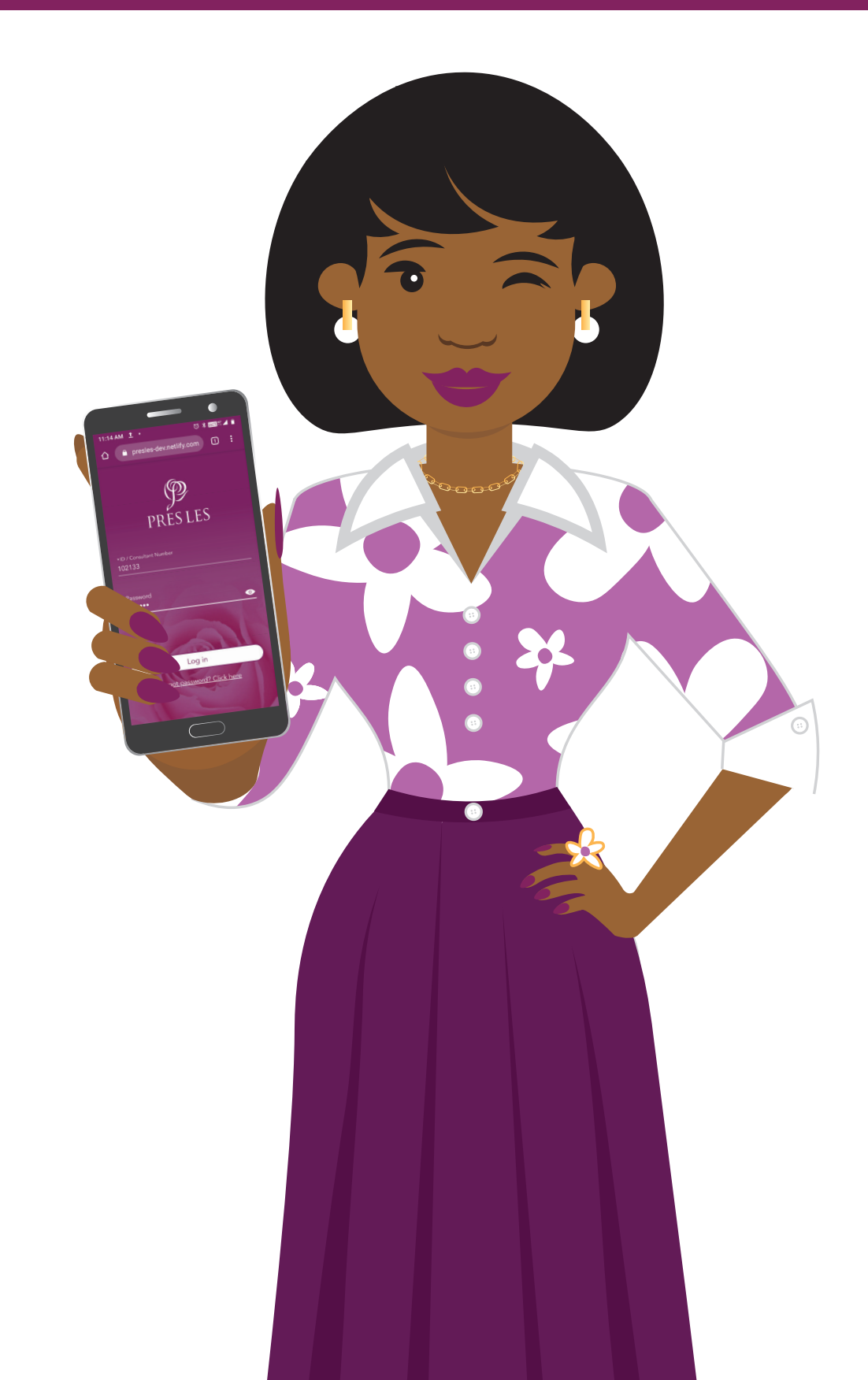

**Step 1:** On your home screen, tap the Pres Les App to launch it.

# **Step 2:** Tap the "Log in" button.

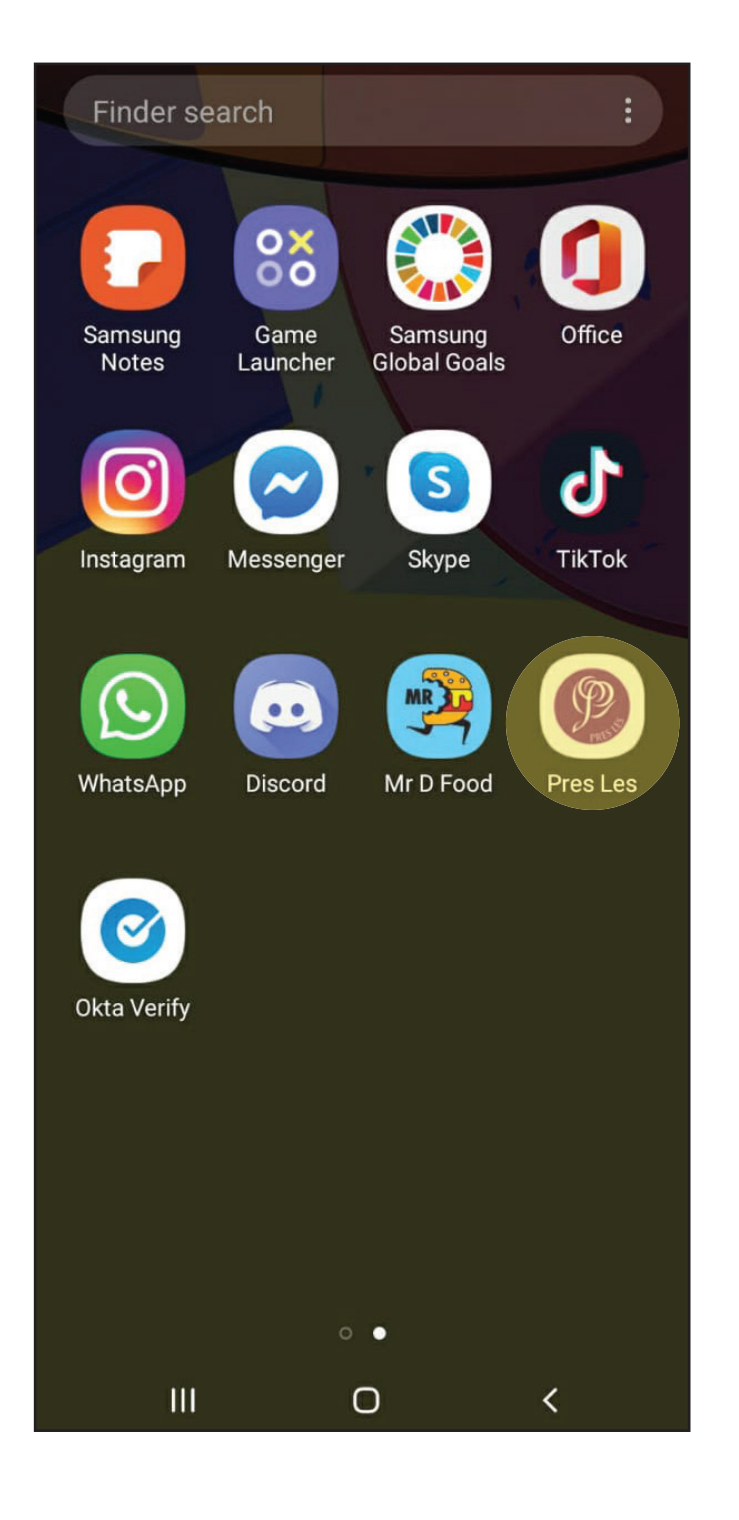

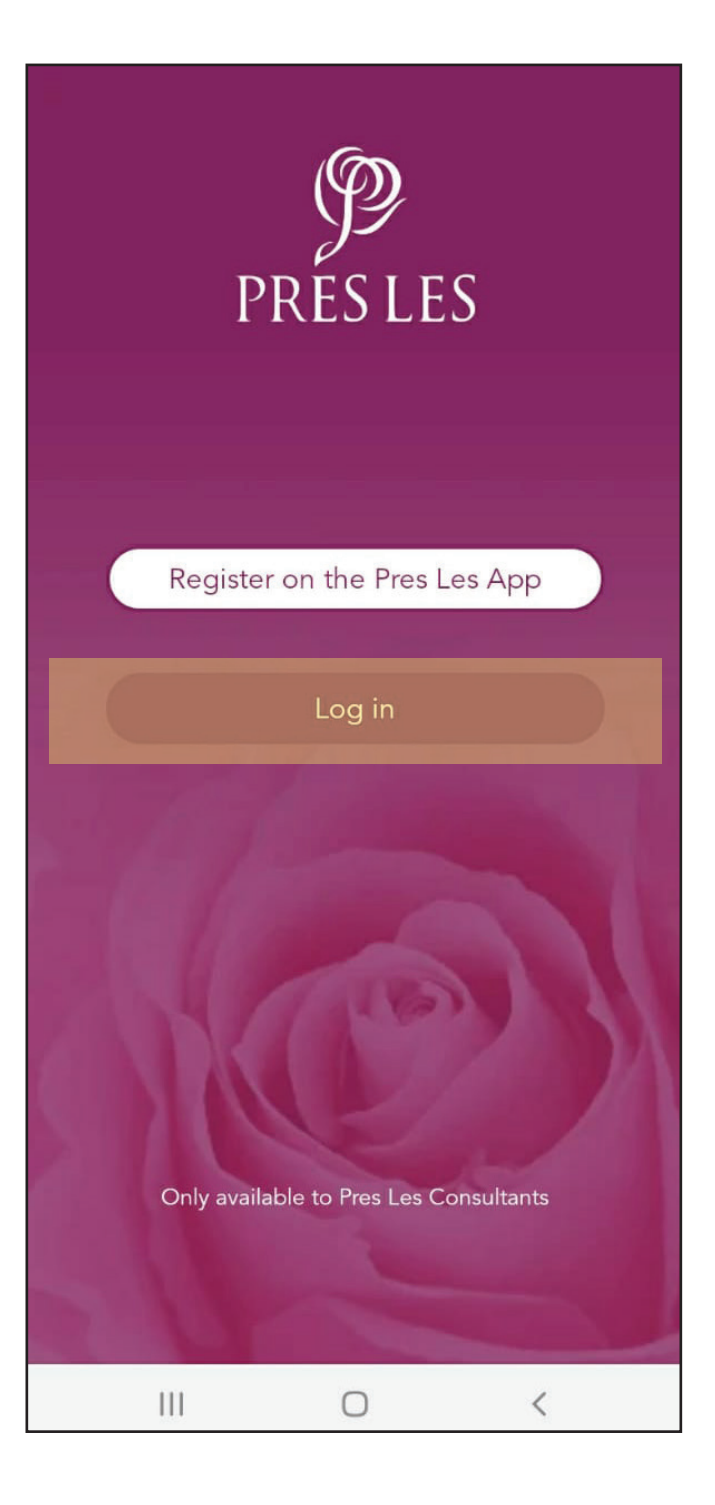

## **Step 3:** Tap the "Forgot password? Click here" link.

## Step 4:

Enter your ID/Consultant number in the required space, then tap the "SUBMIT" button.

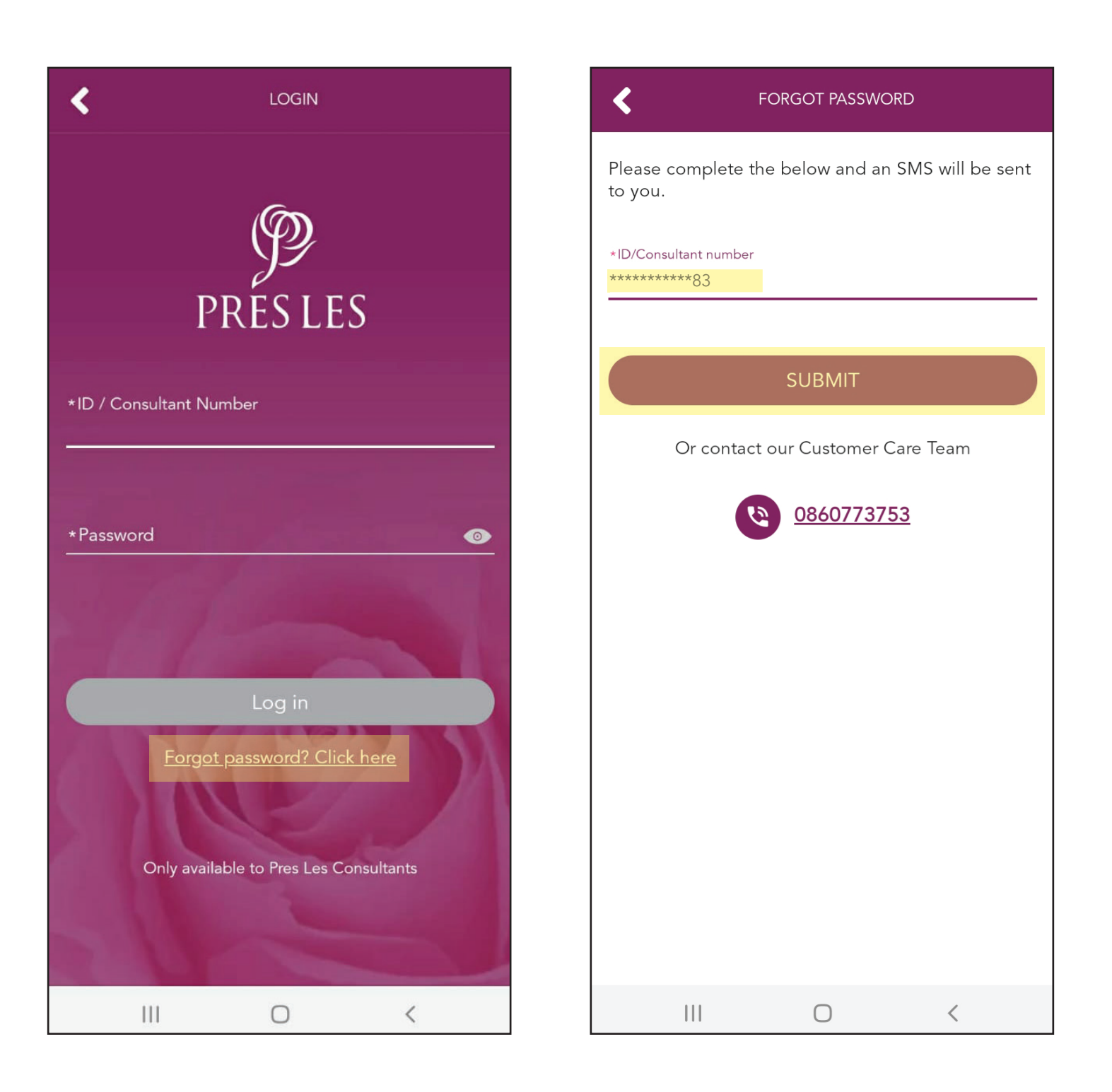

## Step 5:

Check if the last 4 digits are correct, then tap the "SUBMIT" button. If not, please contact Customer Care.

#### Step 6:

An SMS will be sent to your cellphone with a link to reset your password.

be sent

| FORGOT                               | PASSWORD                  | <                       | FORGOT PASSWORD                                                                 |
|--------------------------------------|---------------------------|-------------------------|---------------------------------------------------------------------------------|
| Please complete the below<br>to you. | ı and an SMS will be sent | Please<br>to you.       | complete the below and an SMS will b                                            |
| *Cell number<br>*****1550            | •                         | *Cell nur<br>*****1<br> | nber<br>550                                                                     |
| SUBI                                 | MIT<br>stomer Care Team   |                         | An SMS has been sent<br>Please click the link to reset your password.<br>LOG IN |
|                                      |                           |                         |                                                                                 |
|                                      | ) <                       |                         |                                                                                 |

**Step 7:** Tap the "Messages" icon on your cellphone to open your SMS inbox.

#### Step 8:

Tap the SMS to open it and then tap on the link in the SMS.

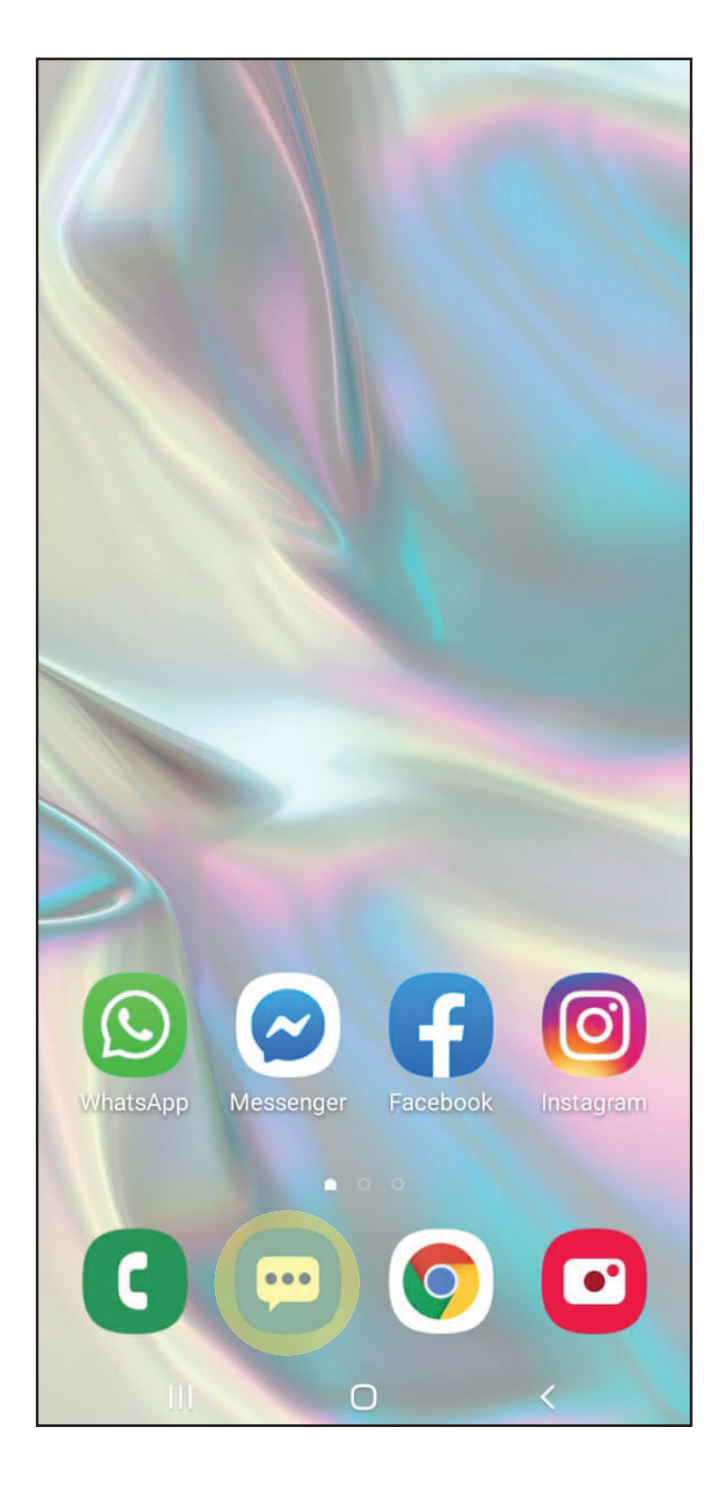

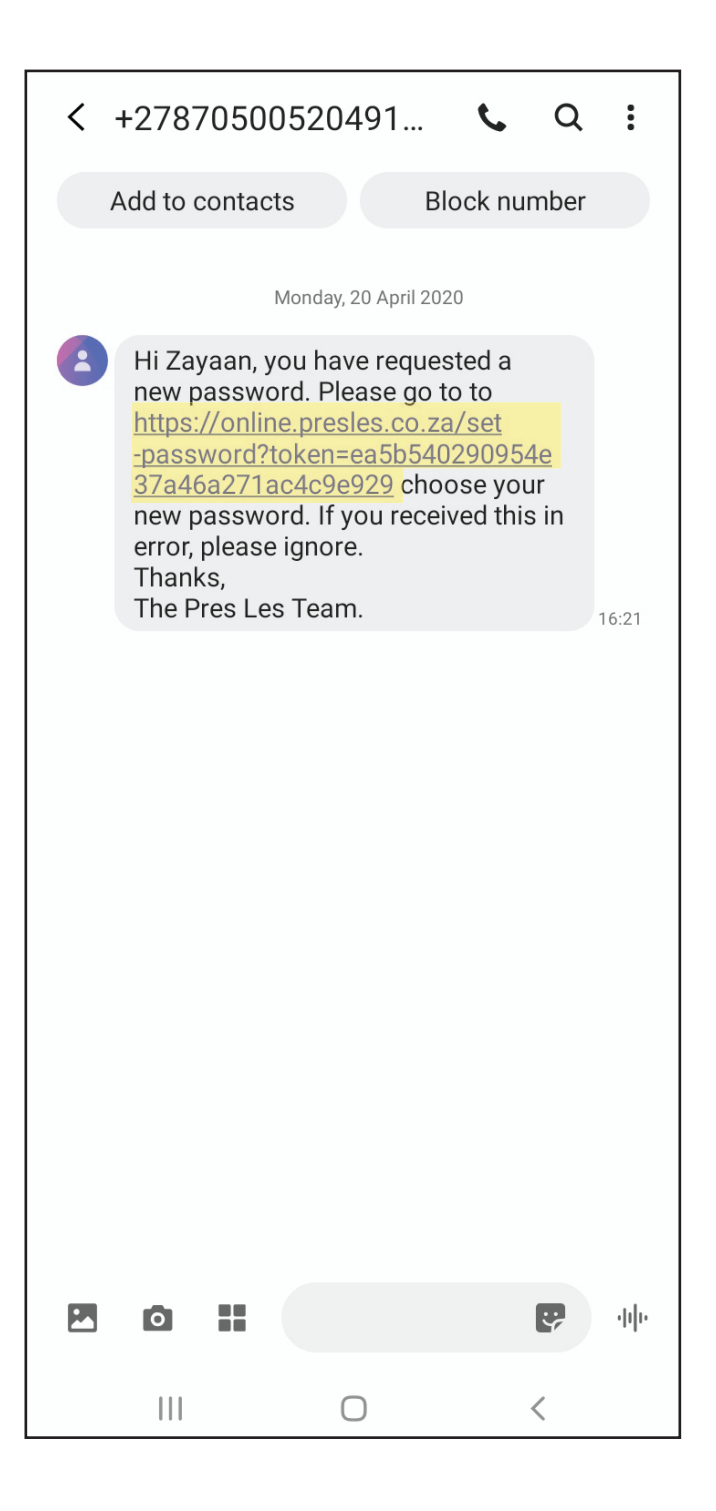

**Step 9:** Select the Pres Les App icon and tap "Always".

#### Step 10:

## Choose a new password for yourself.

Ensure that your password is at least 8 characters long and a mix of letters and numbers. E.g. palesa7120

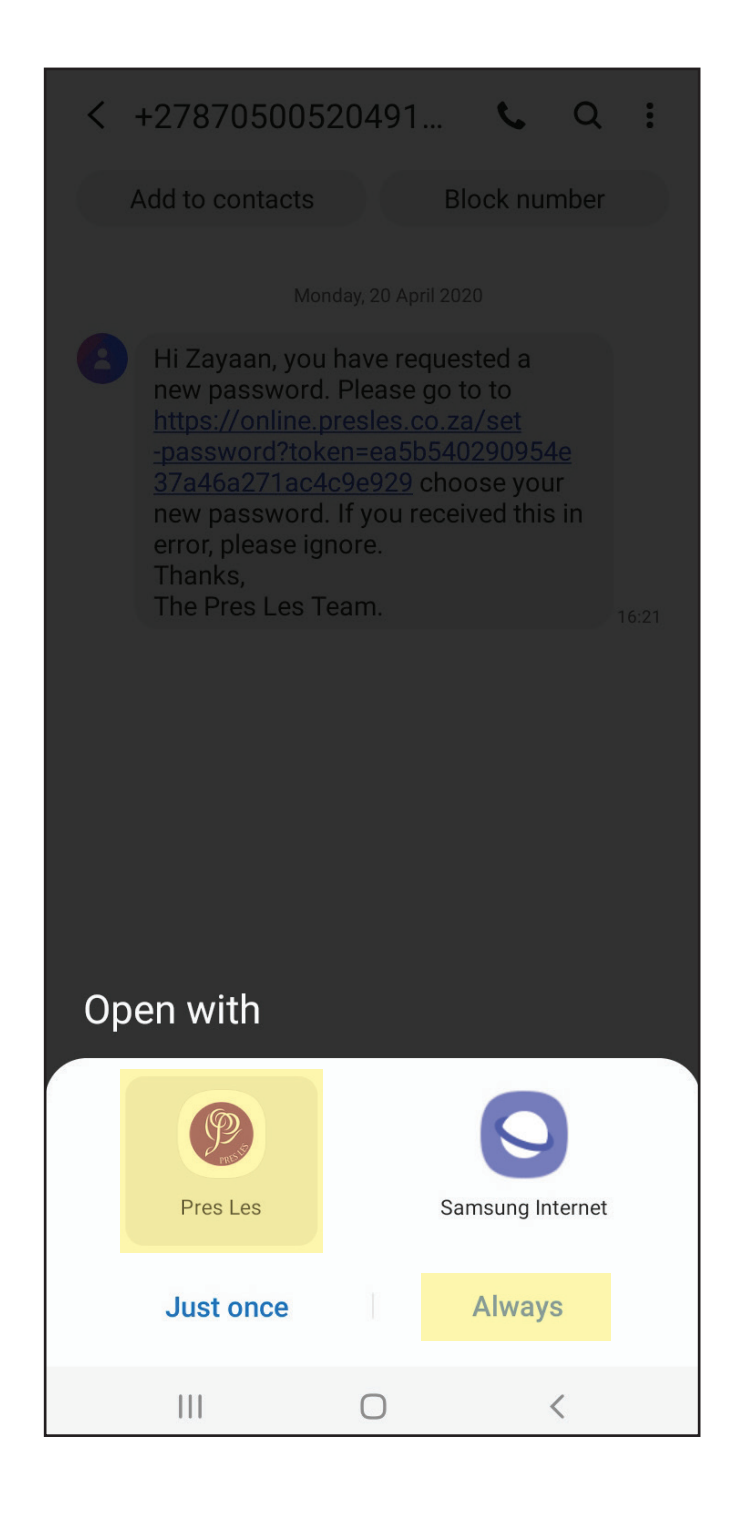

| SET PASSWORD                 |   |  |  |  |  |
|------------------------------|---|--|--|--|--|
| Please set your new password |   |  |  |  |  |
|                              |   |  |  |  |  |
| *Enter new password          | 0 |  |  |  |  |
|                              |   |  |  |  |  |
| *Confirm password            | 0 |  |  |  |  |
|                              |   |  |  |  |  |
|                              |   |  |  |  |  |
|                              |   |  |  |  |  |
| Submit                       |   |  |  |  |  |
| Submit                       |   |  |  |  |  |
|                              |   |  |  |  |  |
|                              |   |  |  |  |  |
|                              |   |  |  |  |  |
|                              |   |  |  |  |  |
|                              |   |  |  |  |  |
|                              |   |  |  |  |  |
|                              |   |  |  |  |  |

#### Step 11:

Enter your password twice. Tap on the eye icon To view your password, ensuring that they are exactly the same. Then tap the "Submit" button.

| K SE                         | T PASSWORD |   |  |  |  |
|------------------------------|------------|---|--|--|--|
| Please set your new password |            |   |  |  |  |
| *Enter new password          |            |   |  |  |  |
| palesa7120                   |            |   |  |  |  |
| *Confirm password            |            |   |  |  |  |
| palesa7120                   |            | 0 |  |  |  |
|                              |            |   |  |  |  |
|                              |            |   |  |  |  |
|                              |            |   |  |  |  |
|                              | Submit     |   |  |  |  |
|                              |            |   |  |  |  |
|                              |            |   |  |  |  |
|                              |            |   |  |  |  |
|                              |            |   |  |  |  |
|                              |            |   |  |  |  |
|                              |            |   |  |  |  |
|                              |            |   |  |  |  |
| 111                          | 0          | < |  |  |  |

#### CONGRATULATIONS!

Your password has now been reset. Tap the "LOGIN" button to log into the Pres Les App with your new password.

| <              |                        | SET PASSWORD         |         |
|----------------|------------------------|----------------------|---------|
|                | Please                 | set your new passwor | rd      |
| *Enter<br>pale | new password<br>sa7120 |                      | <u></u> |
| *Confi<br>pa   | irm password           |                      | 0       |
|                |                        | $\bigcirc$           |         |
|                | F                      | assword Set!         |         |
| ~              | Please k               | eep your password sa | afe     |
|                |                        | LOGIN                |         |
|                |                        |                      |         |
|                |                        |                      |         |
|                |                        |                      |         |
|                |                        |                      |         |
|                | 111                    | 0                    | <       |